|  | ΓÎ |  |
|--|----|--|
|  |    |  |

| Berliner LUSD                                                                                                    |                                                                                                    |                 |               |
|----------------------------------------------------------------------------------------------------|----------------------------------------------------------------------------------------------------|-----------------|---------------|
| Beschreibung                                                                                                    | Anleitung                                                                                                    | Schulungsmodule |               |
| Zweck                                                                                                    | Stufen oder Semester zuordnen und<br>festlegen in welchen Halbjahren diese<br>unterrichtet werden.                                         |                 |               |
| B11 Schulbasisdaten -<br>Stufen/Semester                                                                           |                                                                                                    |                 |               |
|                                                                                                    |                                                                                                    | Basis           | Aufbau        |
|                                                                                                    |                                                                                                    | Spezial         | IT-Sicherheit |
|                                                                                                    |                                                                                                    |                 |               |
| Das vorliegende Dokument<br>der Berliner Lehrkräfte-, Un<br>die noch keine oder nur we<br>der Berliner LUSD haben. | richtet sich an alle anzuwendende Personen<br>terrichts-, Schuldatenbank (Berliner LUSD),<br>nig Erfahrungen in der praktischen Arbeit mit |                 |               |
| Es ersetzt nicht die entspre<br>VAk (Verwaltungsakademie                                                           | chende Berliner LUSD Schulung über die<br>Berlin).                                                                                         |                 |               |

Stand: 19.05.2023 - B11 Schulbasisdaten - Stufen/Semester

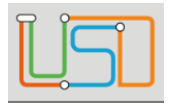

| Inhalt                                                                    |  |
|---------------------------------------------------------------------------|--|
| Allgemeine Hinweise                                                       |  |
| Abbildungen1                                                              |  |
| Symbole1                                                                  |  |
| Typografische Konventionen                                                |  |
| Grundsätzliches2                                                          |  |
| Stufen/Semester zu Schulformen zuordnen                                   |  |
| Offizielle und schulbezogene Stufen/Semester einer Schulform ansehen4     |  |
| Schulbezogene Stufen/Semester einer Schulform zuordnen4                   |  |
| Schulbezogene Stufen/Semester einer Schulform entfernen6                  |  |
| Festlegen, in welchen Halbjahren die Stufen/Semester unterrichtet werden8 |  |

#### Stand: 19.05.2023 – B11 Schulbasisdaten - Stufen/Semester

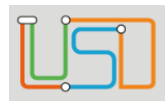

1

# **Allgemeine Hinweise**

Alle verwendeten Personennamen und Leistungsdaten sind anonymisiert. Tatsächliche Übereinstimmungen sind zufällig und nicht beabsichtigt. Die Bildschirm-Ausschnitte dienen lediglich der allgemeinen Darstellung des Sachverhalts und können in Inhalt und Schulform von den Benutzenden der Berliner LUSD verwendeten Daten abweichen.

# Abbildungen

Die in dieser Anleitung abgebildeten Symbole und Schaltflächen sind in der Berliner LUSD mit unterschiedlichen Farben unterlegt. Die Funktion der Symbole und Schaltflächen ist jedoch immer gleich. Die Farbe orientiert sich an dem Bereich in dem man sich befindet.

| Symbole                                                                          |                                               |
|----------------------------------------------------------------------------------|-----------------------------------------------|
|                                                                                  | Besondere Information zur Programmbedienung   |
| Ausdrücklicher Hinweis bei Aktionen, die unerwünschte<br>Wirkungen haben können. |                                               |
|                                                                                  | Hinweis auf Einträge in der Aufgabenliste     |
| TIPP                                                                             | Tipp, wie Ihre Arbeit erleichtert werden kann |
| ?                                                                                | Hinweis auf die Online-Hilfe                  |

Stand: 19.05.2023 - B11 Schulbasisdaten - Stufen/Semester

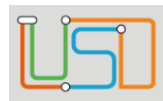

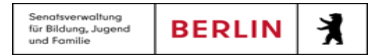

# Typografische Konventionen

| Fettschrift        | Vom Programm vorgegebene Bezeichnungen für Schaltflächen, Dialogfenster etc. |
|--------------------|------------------------------------------------------------------------------|
| Kursivschrift      | Vom Anwender eingegebene/gewählte Werte                                      |
| KAPITÄLCHEN        | Menüs bzw. Menüpunkte und Pfadangaben                                        |
| Blau unterstrichen | Verweis (Link)                                                               |
| Blau hervorgehoben | Bezeichnung von Bereichen in Tabellen                                        |
| Rot hervorgehoben  | Bezeichnung von Registern                                                    |
| Grün hervorgehoben | Kennzeichnung von Informationen                                              |

### Grundsätzliches

Die Ebene **SCHULE** enthält grundlegende Daten zur Schule selbst als auch Informationen zum Personal der Schule, dem Schulumfeld und der Benutzerverwaltung für die Berliner LUSD-Module. Auf diese Daten wird in den anderen Arbeitsbereichen zum Teil zurückgegriffen. **SCHULE** stellt die Basis des Arbeitens mit der Datenbank dar.

Stand: 19.05.2023 - B11 Schulbasisdaten - Stufen/Semester

| Î |  |
|---|--|
| L |  |

Senatsverwolltung für Bildung, Jugend und Familie

# Stufen/Semester zu Schulformen zuordnen

Auf der Webseite SCHULE>SCHULBASISDATEN>STUFEN/SEMESTER können Sie...

- jeder Schulform Ihrer Schule die entsprechenden Stufen oder Semester zuordnen.
- festlegen, in welchen Halbjahren die Stufen oder Semester unterrichtet werden.

| <u>USI</u>                                                   | Schule > Schulbasisdat | <mark>en</mark> > Stufen/Semester                                                                                                    |             |                     |
|--------------------------------------------------------------|------------------------|----------------------------------------------------------------------------------------------------|-------------|---------------------|
| c                                                            | SF/BK                  | GS                                                                                                    |             | •                   |
| ▼ Schule                                                     | Bezeichnung            | Schulbezogene Stufen/Semester                                                                                                    | 1. Halbjahr | 2. Halbjahr         |
| <ul> <li>Schulbasisdaten</li> <li>Schulstammdaten</li> </ul> | 01/1                   | ✓                                                                                                    | ✓           |                     |
| Schulformen                                                  | 01/2                   | ✓                                                                                                    |             | ✓                   |
| Stufen/Semester                                              | 02/1                   | ✓                                                                                                    |             |                     |
| Fächer                                                       | 02/2                   |                                                                                                    |             |                     |
| Fachersortierfolge<br>Stundentafel                           | 07/4                   |                                                                                                    |             |                     |
| Zusatzangebote                                               | 05/1                   |                                                                                                    |             |                     |
| Raumbestand                                                  | 03/2                   |                                                                                                    |             |                     |
| Klassen-/Kursgrößen                                          | 04/1                   | ✓                                                                                                    | ✓           |                     |
| <ul> <li>Personal</li> </ul>                                 | 04/2                   | <ul> <li>Image: A set of the set of the</li></ul> |             | $\checkmark$        |
| Schulumfeld                                                  | 05/1                   |                                                                                                    | ✓           |                     |
| Elgene Werte     Administration                              | 05/2                   |                                                                                                    |             |                     |
| <ul> <li>Assistenten</li> </ul>                              | 05/2                   |                                                                                                    |             |                     |
|                                                              | 00/1                   |                                                                                                    |             |                     |
| Schüler                                                      | 06/2                   | $\checkmark$                                                                                                    |             | $\checkmark$        |
| <ul> <li>Unterricht</li> </ul>                               |                        |                                                                                                    |             |                     |
| <ul> <li>Cunnertelient</li> </ul>                            | ~                      |                                                                                                    |             |                     |
|                                                              |                        |                                                                                                    |             | SPEICHERN SCHLIEBEN |

Die Tabelle **Stufen/Semester** enthält die offiziellen Stufen/Semester für die gewählte Schulform.

Sie können die Tabelle anpassen.

### Eine Spalte auf- oder absteigend sortieren

Klicken Sie auf die Spaltenüberschrift. Beim ersten Klick wird die Tabelle nach dieser Spalte aufsteigend sortiert und angezeigt. Beim zweiten Klick wird die Tabelle nach der

Spalte absteigend sortiert und 🗾 angezeigt.

#### Spaltenbreiten anpassen

Fassen Sie die Spaltentrennlinie zwischen den Überschriften mit der linken Maustaste an und halten die Taste gedrückt.

Ziehen Sie die Trennlinie auf die gewünschte Position. Diese Positionierung wird nicht dauerhaft gespeichert.

Stand: 19.05.2023 - B11 Schulbasisdaten - Stufen/Semester

| Π | Î |
|---|---|
| L |   |

## Offizielle und schulbezogene Stufen/Semester einer Schulform ansehen

- 1. Wählen Sie in der Auswahlliste SF/BK die gewünschte Schulform aus.
  - Es erscheint die Liste mit allen offiziellen Stufen der gewählten Schulform.
  - Ihre schulbezogenen Stufen/Semester erkennen Sie an den Häkchen in der Spalte Schulbezogene Stufen/Semester.
  - In welchem Halbjahr die einzelnen Stufen unterrichtet werden erkennen Sie an den Häkchen in der Spalte 1. Halbjahr oder 2. Halbjahr.
- 2. Klicken Sie auf

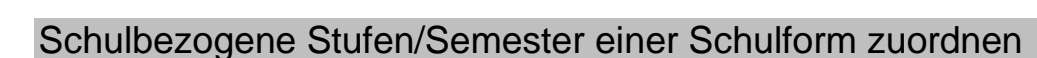

SCHLIEBEN

1. Wählen Sie in der Auswahlliste SF/BK die gewünschte Schulform aus.

| Schule > Schulbasisdaten > Stufen/Semester |           |   |  |
|--------------------------------------------|-----------|---|--|
| SF/BK                                      | GS        | • |  |
| Bezeichnung                                | s SESB_GS |   |  |

Stand: 19.05.2023 - B11 Schulbasisdaten - Stufen/Semester

|   | <u>ک</u> | Ŷ |
|---|----------|---|
| U |          | ப |

| Senatsverwaltung<br>für Bildung, Jugend<br>und Familie | BERLIN | X |
|--------------------------------------------------------|--------|---|
|--------------------------------------------------------|--------|---|

| 0 | SF/BK       | GS                            |    |                                                                                           |
|---|-------------|-------------------------------|----|-------------------------------------------------------------------------------------------|
|   | Bezeichnung | Schulbezogene Stufen/Semester | 2  | Klickon Sie für die gewünschten Stufen in der Spelte Schulbezogene Stufen/Somester in des |
|   | 01/1        | ✓                             | 2. | ieweilige Kontrollkästchen.                                                               |
|   | 01/2        | ✓                             |    |                                                                                           |
|   | 02/1        | ✓                             |    | Diese sind angehakt.                                                                      |
|   | 02/2        |                               |    |                                                                                           |
|   | 03/1        | ✓                             | 3. | Klicken Sie auf                                                                           |
|   | 03/2        | ✓                             |    |                                                                                           |
|   | 04/1        |                               |    |                                                                                           |
|   | 04/2        | ✓                             | 4. | Klicken Sie auf                                                                           |
|   | 05/1        |                               |    |                                                                                           |
|   | 05/2        | <ul> <li>✓</li> </ul>         |    |                                                                                           |
|   | 06/1        |                               |    |                                                                                           |
|   | 06/2        | ✓                             |    |                                                                                           |
|   |             |                               |    |                                                                                           |

Für jede hinzugefügte Stufe/Semester wird

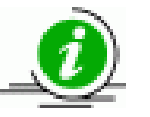

- auf der Webseite SCHULE > SCHULBASISDATEN > STUNDENTAFEL die offizielle Stundentafel f
  ür diese Stufe/dieses Semester zur modifizierten Stundentafel der Schule hinzugef
  ügt.
- auf der Webseite **KONFIGURATION > NOTENDEFINITION** ein Standardeintrag vorgenommen.

Stand: 19.05.2023 - B11 Schulbasisdaten - Stufen/Semester

### Entfernen Sie alle NICHT an der Schule genutzten Stufen/Semester, denn ...

- **TIPP** Alle schulbezogenen Stufen/Semester werden beim Stufenwechsel auf der Webseite UV-Planung berücksichtigt auch wenn Sie nicht für ein Halbjahr aktiviert sind!
  - Nicht genutzte Stufen/Semester können zu unnötigen Rückfragen bei der Landesschulstatistik führen.

# Schulbezogene Stufen/Semester einer Schulform entfernen

- Eine Stufe/Semester kann nur entfernt werden, wenn ihr/ihm in der aktuellen UV keine Kurse zugeordnet sind.
- Die Kurszuordnung heben Sie auf, indem Sie die Kurse auf der Webseite **UNTERRICHT > UV-BEARBEITUNG > KURSBEARBEITUNG** 
  - löschen
  - einer anderen Schulform zuweisen
  - einer anderen Stufe zuordnen
- 1. Wählen Sie in der Auswahlliste SF/BK die gewünschte Schulform aus.
- 2. Klicken Sie bei den gewünschten Stufen in der Spalte Schulbezogene Stufen/Semester in das jeweilige angehakte Kontrollkästchen.
  - Die Häkchen sind entfernt.

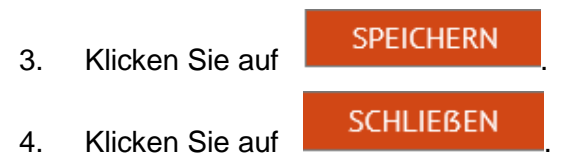

Stand: 19.05.2023 - B11 Schulbasisdaten - Stufen/Semester

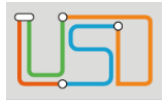

- Sind der entfernten Stufe im aktuellen Halbjahr Schüler zugeordnet, bleibt diese Zuordnung erhalten.
- Ist die entfernte Stufe an Ihrer Schule keiner anderen Schulform mehr zugeordnet, wird sie in der einfachen Schülersuche nicht mehr angezeigt. Die betroffenen Schüler finden Sie
  - in der einfachen Suche über den Namen
  - in der erweiterten Suche / Expertensuche über die Stufen/Semester-Bezeichnung

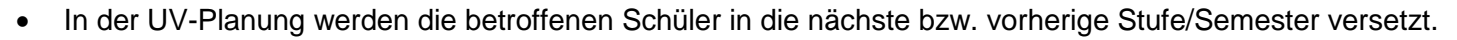

**Die Schule trägt die Verantwortung, die betroffenen Schüler in eine gültige Stufe/Semester zu verschieben:** Webseite **UNTERRICHT > UV-BEARBEITUNG > STUFENWECHSEL** oder Webseite **SCHÜLER > KANDIDATENVERFAHREN > STATUSVERWALTUNG –** Register **Interner Schulformübergang.** 

• Wird eine entfernte Stufe erneut markiert, werden die vor dem Entfernen geänderten Klassen- und Kursgrößen in der entsprechenden Webseite wieder angezeigt

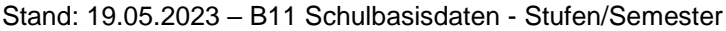

| Π | $\tilde{}$ |
|---|------------|
|   |            |
|   |            |

| Senatsverwaltung<br>für Bildung, Jugend<br>und Familie | BERLIN | X |
|--------------------------------------------------------|--------|---|
|--------------------------------------------------------|--------|---|

# Festlegen, in welchen Halbjahren die Stufen/Semester unterrichtet werden

| ule > Schulbasisdaten > Stufen/Semester |                               |              |                      |  |  |
|-----------------------------------------|-------------------------------|--------------|----------------------|--|--|
| SF/BK                                   | GS                            |              | •                    |  |  |
| Bezeichnung                             | Schulbezogene Stufen/Semester | 1. Halbjahr  | 2. Halbjahr          |  |  |
| 01/1                                    | ✓                             | ✓            |                      |  |  |
| 01/2                                    | $\checkmark$                  |              | ✓                    |  |  |
| 02/1                                    | ✓                             | $\checkmark$ |                      |  |  |
| 02/2                                    | $\checkmark$                  |              | ✓                    |  |  |
| 03/1                                    | $\checkmark$                  | $\checkmark$ |                      |  |  |
| 03/2                                    | ✓                             |              | ✓                    |  |  |
| 04/1                                    | $\checkmark$                  | $\checkmark$ |                      |  |  |
| 04/2                                    | $\checkmark$                  |              | $\checkmark$         |  |  |
| 05/1                                    | $\checkmark$                  | $\checkmark$ |                      |  |  |
| 05/2                                    | $\checkmark$                  |              | $\checkmark$         |  |  |
| 06/1                                    | $\checkmark$                  | $\checkmark$ |                      |  |  |
| 06/2                                    | $\checkmark$                  |              | ✓                    |  |  |
|                                         |                               |              |                      |  |  |
|                                         |                               |              | SPEICHERN SCHLIESSEN |  |  |

- 1. Wählen Sie in der Auswahlliste SF/BK die gewünschte Schulform aus.
- 2. Klicken Sie für jede Stufe/Semester in ein Kontrollkästchen der Spalte 1. Halbjahr oder 2. Halbjahr, je nachdem wann die Stufe unterrichtet wird.
  - Die gewünschten Halbjahre sind angehakt.

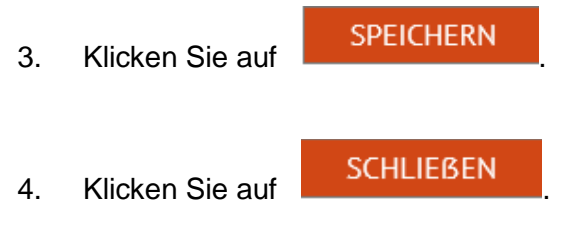

Stand: 19.05.2023 - B11 Schulbasisdaten - Stufen/Semester